# Auto-expensing your **Uber rides**

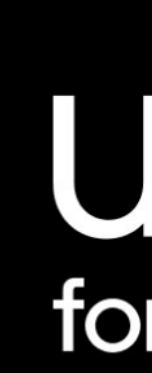

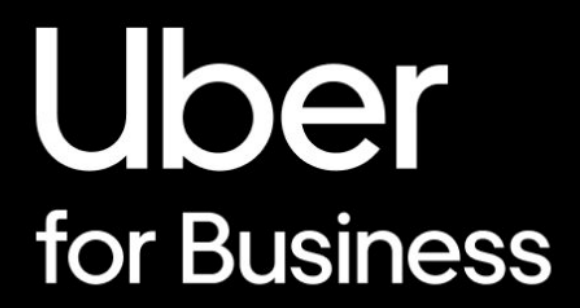

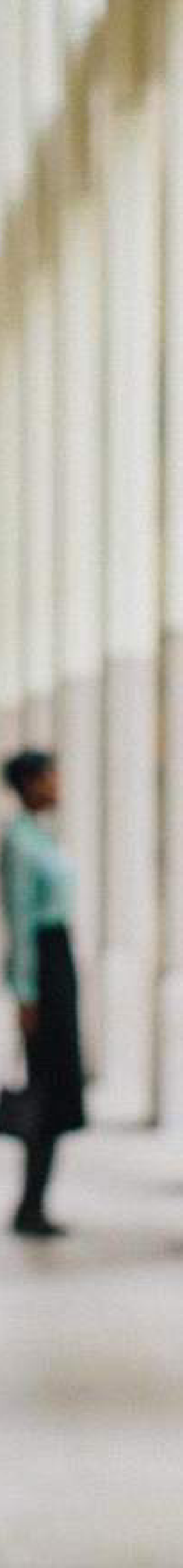

# Auto-expensing your Uber rides

## For EXISTING Uber riders

# 1. Payments

To start enabling the auto-expense feature, visit 'PAYMENTS' in the app menu

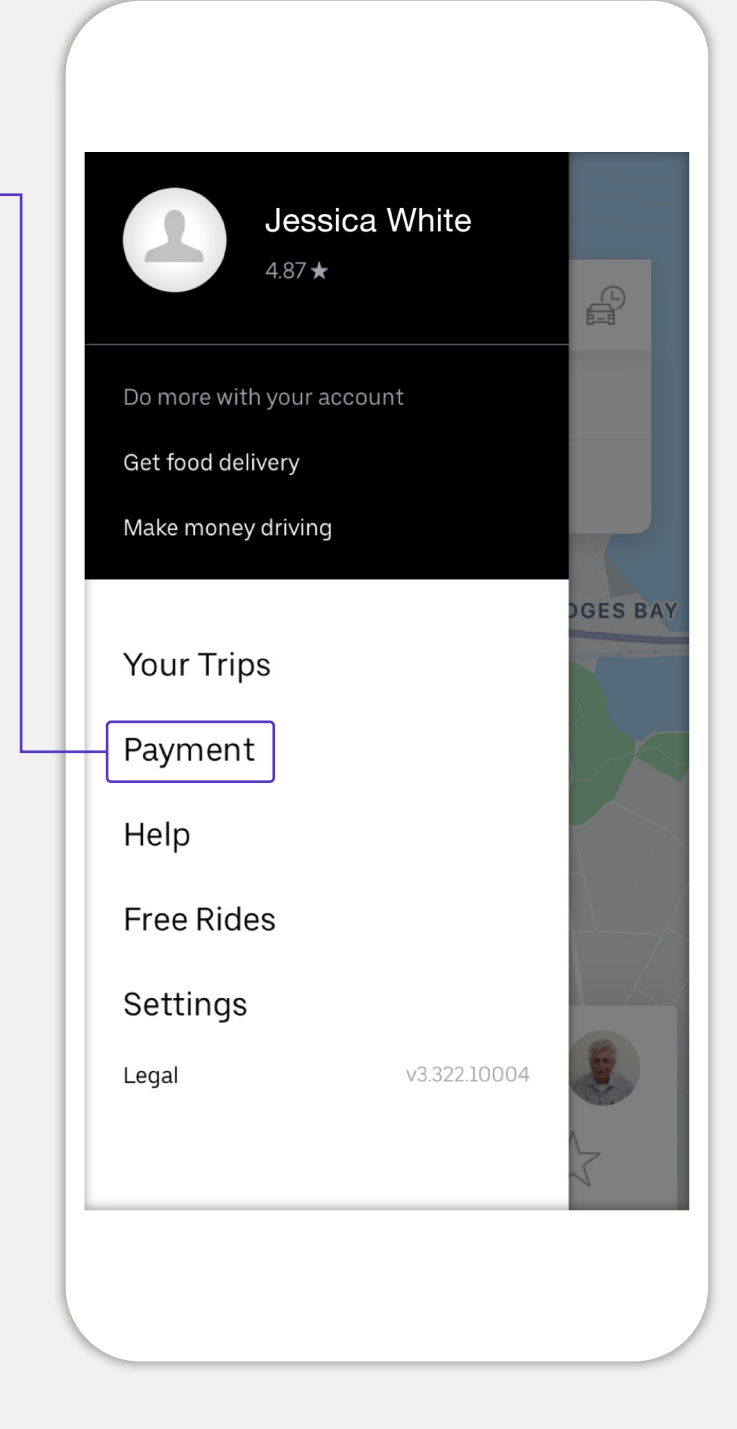

## 2. Tap 'Business'

From the Payments screen tap on 'Business' profile or create a business profile

| 📶 Voda NZ 奈    | 2:27 pm   | <b>1</b> 78% 🗖 |
|----------------|-----------|----------------|
| ×<br>Payme     | ent       |                |
| Payment Me     | ethods    |                |
| 50             | 678       |                |
| <b>VISA</b> 02 | 234       |                |
| Add Paymer     | nt Method |                |
| Ride profiles  | 6         |                |
| Pers           | onal      |                |
| Busi           | ness      |                |
| Promotions     |           |                |
| Add promo      | code      |                |

#### 3. Tap 'Expense Provider'

From your Business Profile screen, tap on 'Expense Provider'

| $\leftarrow$                 | 2:47 pm                                      | <b>e f e</b> 4778 |
|------------------------------|----------------------------------------------|-------------------|
| Busine                       | ess                                          |                   |
| Bu                           | usiness                                      | Edi               |
| Preferences                  | S                                            |                   |
| Email Receiț<br>jessica.whit | ots<br>e@serko.com                           |                   |
| Default Payr<br>Visa 0234    | ment                                         |                   |
| Travel Repor<br>None         | rt                                           |                   |
| Expense Pro<br>None          | vider                                        |                   |
| When you ri<br>will be selec | de using this profile, th<br>ted by default. | ese preferences   |
| Delete Prof                  | ile                                          |                   |

# Auto-expensing your Uber rides

Continued

### 4. Select 'Serko Zeno'

From the Expense Provider list, tap on Serko Zeno

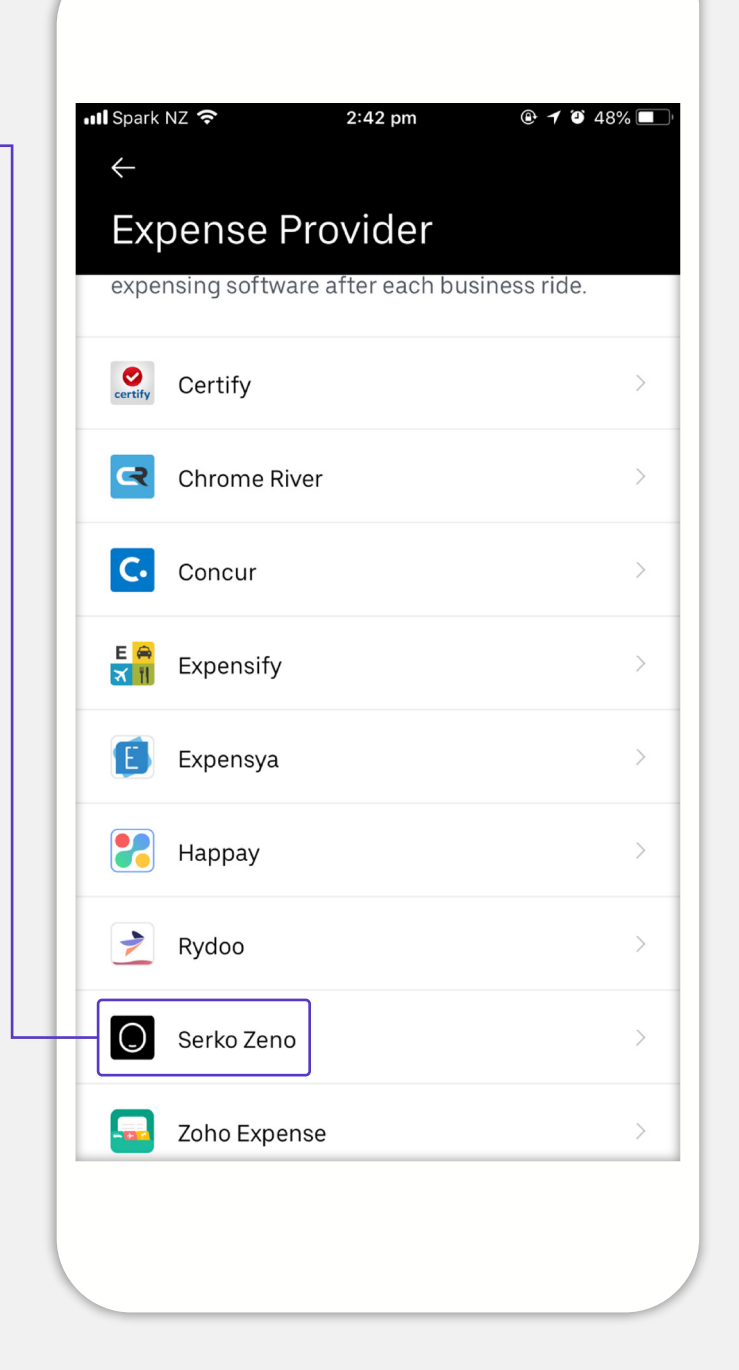

# 5. Confirm Email

To activate the integration, please confirm that the email listed is associated with your Serko expense login.

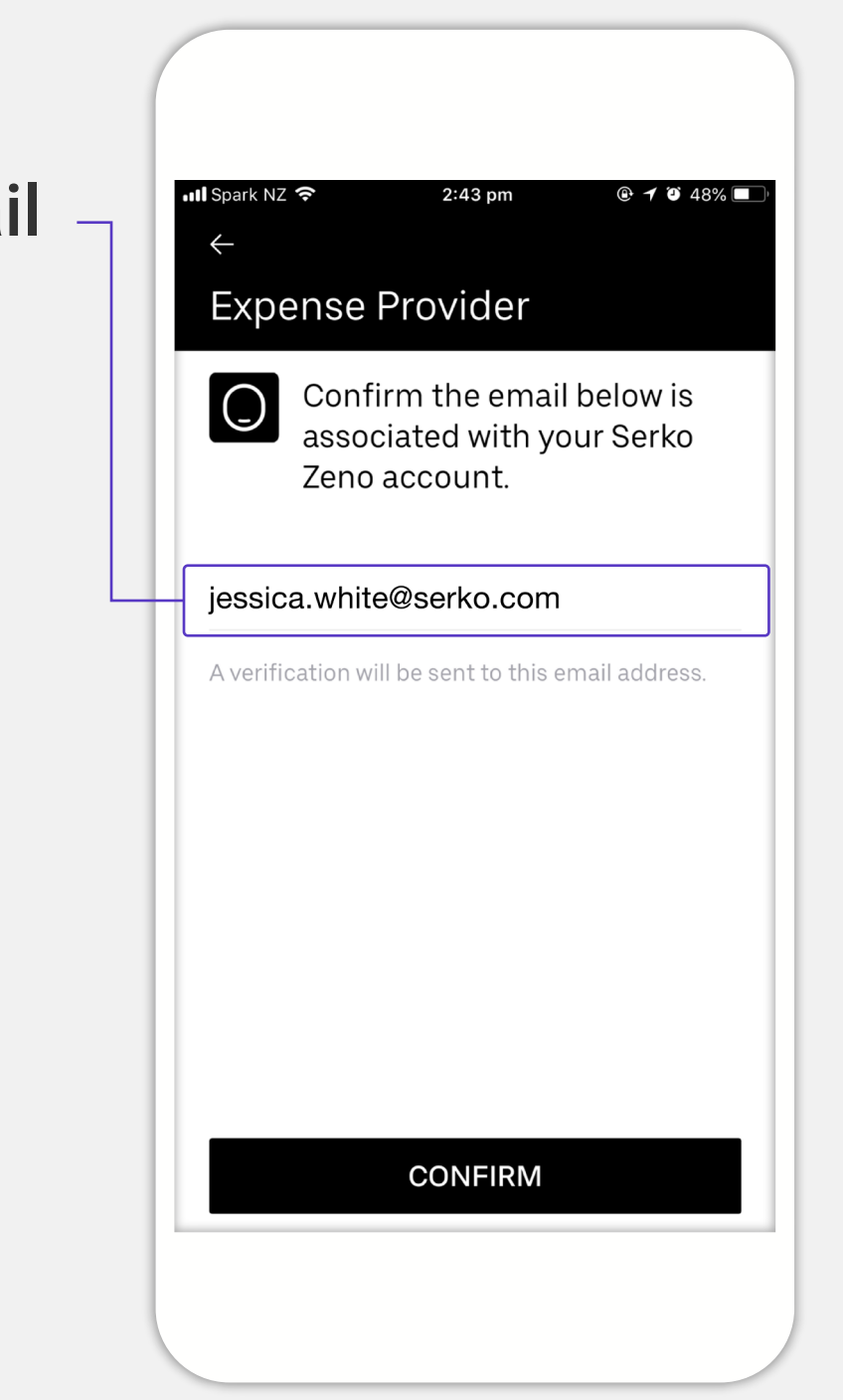

# 6. Verify work email

A verification email has been sent to your email address.

Uber will start sending business trip receipts to your expensing platform after you verify your work email.

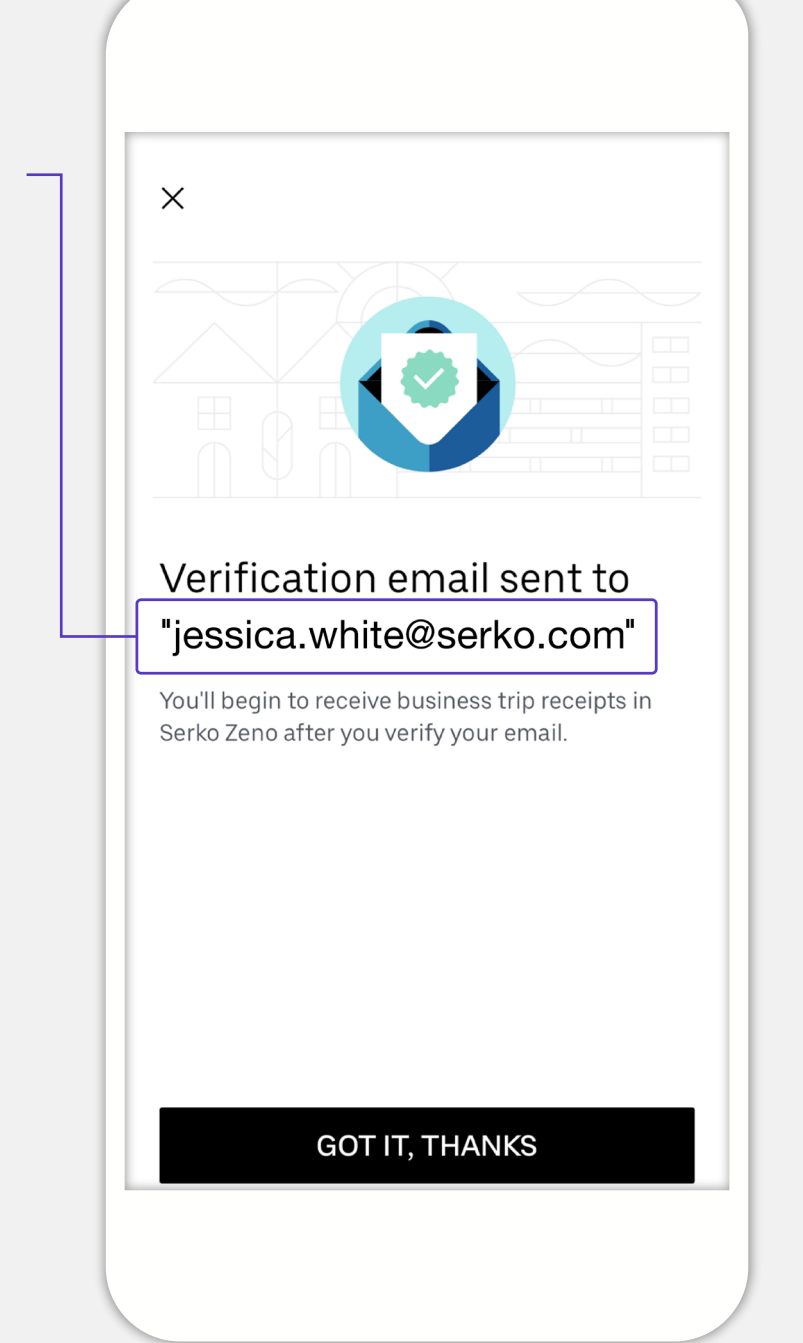